Are you tired of juggling multiple alerts on TradingView and missing out on key market moves? Meet TVAlertsManager (TVAM), your go-to solution for creating fast, efficient, and automated trading alerts on TradingView. In this post, you'll learn essential tips and tricks to speed up your workflow, optimize alert creation, and streamline your trading routine. Let's dive in!

1. Start with a Clean Chart Layout

A cluttered chart can slow you down. Here's how to set up a clean workspace before creating alerts:

Load the desired indicator or strategy on your TradingView chart. Turn off Autosave and save your chart layout only after you verify your settings and finish creating your alerts batch. Perform a simple settings check: Verify everything is set exactly how you want it before proceeding with alert creation.

By ensuring your chart is tidy and your settings are correct, you eliminate potential issues down the road. 2. Create a Template Alert

Using template alerts can save you significant time:

Press ALT + A on your TradingView (TV) pane to create a template alert. If your indicator uses alert function calls and lets you select the direction within the indicator, you only need one alert for both buy and sell. If no alert function calls are available, create two alerts: one for buy and one for sell.

With these template alerts ready, you can push them to your Google Sheet as the .master. version to be duplicated. 3. Get the TVAM GSheet Template If you need a fresh sheet:

Go to TOOLS → Copy Template in TVAlertsManager to get the latest blank GSheet template. Or let TVAM create a new sheet automatically by clicking SAVE ALERTS (as long as the sheet name isn't used).

4. Organize Alerts in the Spreadsheet

Once you have a set of .template alerts. in your sheet:

Insert new rows above or below the existing alerts if you're only adding 20-30 tickers.

For more than 30 tickers, consider using one of the parsers (Generic Parser video coming soon).

Copy and paste the template alert data into the new rows.

Use CTRL + F (Find/Replace) to quickly change the ticker symbols (e.g., replace QQQ with SPY, AMZN, META, VIX, etc.).

Always check the range of cells you're applying Find/Replace to, ensuring you don't accidentally change unrelated data.

5. Verify Ticker-Specific Settings

Double-check your sheet before loading alerts back into TradingView:

If using ticker-specific data in the Webhook Message URL, update it accordingly. Once everything looks correct, switch back to your TradingView pane and click LOAD ALERTS. Use the spacebar on column A to select or deselect all alerts for loading.

In a few clicks, TVAM will load all your alerts from the GSheet straight into your TradingView account. 6. Make Indicator Changes on the Fly Need to tweak an indicator variable across multiple alerts?

Use the CTRL + F (Find/Replace) method again. Example: Replace 30 with 40 to quickly adjust a specific parameter across all relevant alerts.

This method is perfect for mass-updating any detail (ticker symbol, timeframe, or indicator parameters) for one or many alerts.

7. Scale Up by Duplicating Sheets

If you want the same set of alerts for different timeframes or a new set of parameters:

Duplicate the entire GSheet.

Adjust the sheet name, timeframe, and any other indicator variables. Use LOAD ALERTS in TVAlertsManager to push them to TradingView.

This approach keeps your workflow organized and efficient-especially when managing large numbers of alerts. Ready to Supercharge Your Alerts?

Installing TVAlertsManager is quick and straightforward. Enjoy a 14-day FREE trial and see how it revolutionizes your TradingView alerts management:

TVAlertsManager puts you in control of your TradingView alerts, helping you save time and never miss a trade. Whether you're a beginner or an advanced trader, these tips and tricks will refine your workflow and keep your trading edge sharp.

Try <u>TVAlertsManager today</u> and experience a new level of efficiency in creating, managing, and automating TradingView alerts! Originally published at <u>https://www.tvalertsmanager.com</u> on February 6, 2025.

## About the Author

TVAlertsManager puts you in control of your TradingView alerts, helping you save time and never miss a trade. Whether you're a beginner or an advanced trader, these tips and tricks will refine your workflow and keep your trading edge sharp. <u>https://www.tvalertsmanager.com/</u>